## How to View/Change Tax Information in Paylocity

1. Log in to Paylocity and navigate to the **Self Service Portal** from the main menu.

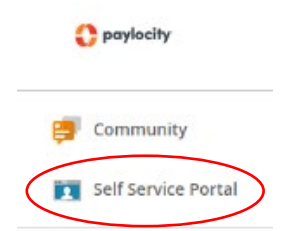

2. Locate the **\$ Pay** heading. Select **More...** from the bottom right.

| 💲 Pay                                  |                                                                                            | ^       |
|----------------------------------------|--------------------------------------------------------------------------------------------|---------|
| View Checks                            |                                                                                            |         |
|                                        |                                                                                            |         |
| Checks are to<br>working qu<br>normal. | emporarily unavailable. We'<br>ickly to restore everything to<br>Thanks for your patience. | re<br>D |
| View Expenses                          | Go Paperless                                                                               | More    |

3. Select **Tax Exemptions** from the menu. This will show existing information for Federal Income Tax and State and Local Taxes being withdrawn.

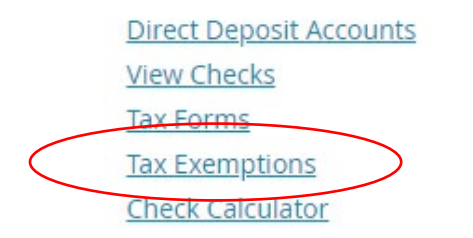

4. Here you can click the blue link to view and edit either Federal (FITW-Federal Income Tax) or your state specific tax.

| Taxes                                                                                                    |                          |                    |                       |              |              |         |         |         |         |            |
|----------------------------------------------------------------------------------------------------|--------------------------|--------------------|-----------------------|--------------|--------------|---------|---------|---------|---------|------------|
| Persona                                                                                                    | al Work Payroll Setup    | Pay Time Of        | f                     |              |              |         |         |         |         |            |
| Rates                                                                                                    | Taxes Earnings Dec       | ductions Direct De | posit Labor Allocatio | n            |              |         |         |         |         |            |
| Federal Income Tax (FITW) Tax Filing Status Dependents Other Income Deductions Type Amount Percentage Pre-Filled W-4 |                          |                    |                       |              |              |         |         |         |         |            |
| FITW -                                                                                                    | Federal Income Tax       |                    | Married               | \$2,500.00   | \$0.00       | \$0.00  | Default | Default | Default | View       |
| State and Local Taxes                                                                                                |                          |                    |                       |              |              |         |         |         |         |            |
|                                                                                                    | Tax Code                 | Filir              | g Status              | Exemptions 1 | Exemptions 2 |         | Гуре    | Am      | nount   | Percentage |
|                                                                                                    | <u>GA - Georgia SITW</u> | MJ2                |                       | 1            | 0            | Default |         | Default | De      | fault      |

 Selecting either link will allow you to edit Filing Status, Dependents, or Extra Withholding. Amounts for Dependents, Other Income, and Deductions can be found on the previous screen by clicking on View under Pre-Filled W-4.

| W-4 Tax Form                                  | <u>Blank Federal W-4 Form</u> |
|-----------------------------------------------|-------------------------------|
| • Filing Status                               | Married 🗸                     |
| • Multiple Jobs or Spouse Works (Line 2c) (i) |                               |
| • Dependents (Line 3) 🐌                       | \$ 2500.00                    |
| • Other Income (Line 4a) 🔃                    | \$ 0.00                       |
| • Deductions (Line 4b) i                      | \$ 0.00                       |
| • Extra Withholding<br>(Line 4c) (i)          | Default Amount 🗸 🗸            |
| Amount                                        | \$ 0                          |
| Percentage                                    | % O                           |

6. If you have made any changes, select **Save.** If not, you can select **Cancel.** 

| Federal Tax Deta | ils                                                                                                    |   |
|------------------|----------------------------------------------------------------------------------------------------|---|
| Tax Code         | FITW - Federal Income Tax                                                                                                    |   |
| Notes            | Use the fields on this page to tell your employer<br>how much to withhold from your pay for Federal<br>Income Taxes.<br>With "2019 or Prior" selected at the top of the page,<br>the fields listed match up with the 2019 and prior<br>Form W-4. With "2020 or later" selected, the fields<br>listed will match up with the current Form W-4. | * |
|                  | Once you switch to the current Form W-4, you will not be able to go back to the 2019 and prior form,                                                                                                    | + |

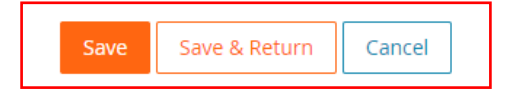